Chip driver guidance document

| Date                   | 2021/4/14 |
|------------------------|-----------|
| Project ID             | Ххх       |
| Document               | V3.1      |
| Version Driver Version | V2.2      |
| App Version            | V1.25     |
| Release                | 2021/4/14 |
| Date Author            | Steven    |

# Revision History:

| Version | Date      | Author |
|---------|-----------|--------|
| V2.0    | 2020/8/13 | Steven |
| V3.0    | 2021/4/13 | Steven |
| V3.1    | 2021/4/14 | Steven |
|         |           |        |

# Change of resume:

| Version v2.0 | First Edition                                                                                                    |  |
|--------------|----------------------------------------------------------------------------------------------------|--|
|              | 1. Compatible with the chip series, support CST1XX/CST2XX/CST3XX/CST7XX/CST8XX                                        |  |
|              | /CST1XXSE/CST2XXSE/CST3XXSE                                                                                           |  |
|              | 2. Support <b>apk</b> firmware upgrade, read version number, factory test, read <b>raw</b> and <b>diff</b> functions. |  |
|              | 3. Support ESD detection function.                                                                                    |  |
|              | 4. Support gesture wake-up function.                                                                                  |  |
|              | 5. Support proximity sensing function.                                                                                |  |
| Version V3.0 | 1. Support CST9XX                                                                                                    |  |
|              | 2. Support factory test open and short circuit                                                                        |  |
|              | 3. Force DTS to match and get rst/int/resolution                                                                      |  |
|              |                                                                                                    |  |
| Version V3.1 | 1. Modify the firmware configuration content                                                                          |  |

3

| Contents1 Target                                                          | 3              |
|---------------------------------------------------------------------------|----------------|
| 2. Applicable chip types                                                  |                |
| 3. File structure                                                         | 4              |
| 4. Compile configuration                                                  | 4              |
| 4.1 Modify the compilation file                                           |                |
| 4.2 Compile command                                                       |                |
| 5. Driver function configuration                                          | 5              |
| 5.1 DTS configuration                                                     |                |
| 5 5.2 Functional module and project information configuration (mandatory) | 6              |
| 5.3 Mass production test configuration (optional)                         | 8              |
| 6. adb debugging node                                                     |                |
| 7. apk debugging                                                          | 10             |
| 7.1 Data saving                                                           | 10             |
| 7.2 Rawdata/Diff mutual compatibility interface introduction              | 10 7.3         |
| Firmware update                                                           | 10             |
| 8. Gesture wake-up function                                               | 11             |
| 8.1 Gesture initialization                                                | 11             |
| 8.2 Gesture reporting                                                     | 12             |
| 9. Proximity sensing function                                             | 12             |
| 9.1 Proximity sensing initialization                                      | 12 9.2         |
| Proximity sensing reporting                                               | 13             |
| 10. Driver loading process                                                | 14             |
| 10.1 10.2 Loading I2C Driver                                              | 14             |
| 10.3 Executing Probe Function                                             | 14 10.4        |
| Reporting Touch Information                                               | 15 <b>11.</b>  |
| Register Description                                                      | <b>15</b> 11.1 |
| Registers of Mutual Capacitance Products CST1XX/CST3XX:                   |                |
| Registers of Self-Capacitance Products CST8XX/CST7XX                      | 17             |

# 1. Goal

This document is mainly used to introduce the framework architecture of the Haiyechuang touch chip driver, the configuration and debugging of the driver, to facilitate FAE colleagues and solution companies to debug the driver.

Includes the main functions of the driver, driver configuration, document structure, and migration steps.

# 2. Applicable chip types

| Basic Information                                                        |                   |  |  |
|--------------------------------------------------------------------------|-------------------|--|--|
| Supported chip types CST1XX: CST126 CST128 CST130 CST140 CST14055 CST148 |                   |  |  |
|                                                                          | CST1XXSE:CST128SE |  |  |

|                           | CST2XX: CST226 CST237 CST240                                          |
|---------------------------|-----------------------------------------------------------------------|
|                           | CST2XXSE: CST226SE                                                    |
|                           | CST3XX: CST326 CST328 CST340 CST348                                   |
|                           | CST7XX: CST716 CST726 CST736                                          |
|                           | CST8XX: CST816 CST826 CST836U                                         |
|                           | CST9XX: CST912 CST918                                                 |
|                           | CST6XX: CST6928S                                                      |
| Supported platforms       | Support Android platform (MTK/Qualcomm/Allwinner/Rockchip/Spreadtrum) |
| ADB, apk function support |                                                                       |
| Other Features            | GESTURE ESD PROXIMITY                                                 |

# 3. File structure

The driver files are stored in the **hynitron** folder, which implements functions such as driver mounting, touch point reporting, sleep wake-up, gesture wake-up, FW upgrade, and **APK** and **ADB** debugging. The following list is a brief introduction to the functions of each file:

| file name                              | Attribute functi      | on                                                                                                    |
|----------------------------------------|-----------------------|----------------------------------------------------------------------------------------------------|
| Makefile                               | Required Make         | efile                                                                                                    |
| Kconfig                                | Required Kcor         | nfig file                                                                                                    |
| xxx_core.c                             | The main function     | file of the driver is required to realize the functions of driver mounting, reading and reporting of touch data, and sleep and wake-up. |
| xxx_core.h                             | The main functio      | n header file of the required driver includes project information (each project needs to be configured separately), main structure      |
|                                        |                       | Body type.                                                                                                    |
| Hynitron_config.h                      | Mandatory En          | able and Disable header files for configurable function modules                                                                         |
| Hynitron_common.h                      | Required chip         | type and register definition, other file function external declaration, print information definition                                    |
| Hynitron_esd_check.c                   | Required ESD          | detection function file                                                                                                    |
| Hynitron_gesture.c                     | Optional gestu        | re wake-up function file                                                                                                    |
| Hynitron_i2c.c                         | Required <b>IIC</b> c | ommunication function file                                                                                                    |
| Hynitron_proximity.c                   | Optional proxir       | nity sensing function file                                                                                                    |
| Hynitron_tool_debug.c can select Andro | oid sys and pro n     | bdes for <b>adb</b> and <b>apk</b> debugging. It is strongly recommended to add this function.                                          |
| Hynitron_update_firmware.cRequired     | irmware update f      | unction file                                                                                                    |
| Hynitron_update_firmware.hRequired     | irmware update I      | neader file                                                                                                    |
| /firmware                              | Required Firm         | ware files used for firmware upgrade                                                                                                    |
| /docs                                  | Optional Dts c        | onfiguration                                                                                                    |

4. Compile configuration

# 4.1 Modify the compiled file

Package the driver files into the hynitron folder and copy the hynitron folder to the kernel/dirvers/input/touchscreen directory.

(1) Modify the Kconfig file in the touchscreen directory and add the following line to the end of the file:

Source "drivers/input/touchscreen/hynitron/Kconfig"

(2) Modify the Makefile file in the touchscreen directory and add the following line to the end of the file:

### Obj-\$(CONFIG\_TOUCHSCREEN\_HYNITRON\_TS) +=hynitron/

or obj-y += hynitron/

### 4.2 Compile Commands

(1) Call up menuconfig and select TOUCHSCREEN\_HYNITRON\_TS

### (2) Compile bootimage

### \$ make bootimage -j32

The driver file is compiled by default and there is no need to modify the above options.

### 5. Driver function configuration

# 5.1 DTS Configuration

Example:

### Example:

### i2c@f9927000

### { hynitron@1a{

compatible = "hynitron,hyn\_ts"; reg =

<0x1a>;

hynitron,reset-gpio = <&gpio 12 0x01>;

hynitron,irq-gpio = <&gpio 13 0x02>;

- hynitron,max-touch-number = <5>;
- hynitron,display-coords = <1080 1920>;

hynitron,have-key;

hynitron,key-number = <3>;

hynitron,key-code = <139 172 158>;

hynitron,key-y-coord = <2000 2000 2000>; hynitron,key-

x-coord = <200 600 800>;

### };

};

 $\ensuremath{\text{DTS}}$  needs to contain the following

| information: 1. IIC add | ress (reg defaults to 0x1A, which can be changed in special                        |        |
|-------------------------|------------------------------------------------------------------------------------|--------|
| cases) 2. Property na   | are (compatible must be consistent with the internal definition of the driver, oth | erwise |

the driver cannot be loaded) 3. Interrupt pin

(hynitron, irq-gpio) 4. Reset pin (hynitron, reset-

gpio) 5. Maximum touch finger index (hynitron, max-touch-number) 6.

Resolution (hynitron, display-coords) 7. Key information

(if there is a key, it must be configured) Note: In addition

6

lodify the function hyn\_parse\_dt and assign values directly.

5.2 Functional modules and project information configuration (mandatory)

# 5.2.1 Configure Hynitron\_core.h file (project information)

Project information configuration

Please select the corresponding IC type and project ID information (Hynitron\_core.h):

| #define HYN CHIP TYPE CONFIG          | CST340 |
|---------------------------------------|--------|
| #define HYN IRQ TRIGGER RISING CONFIG | 0x01   |
| #define HYN MAIN IIC ADDR CONFIG      | 0x1A   |

The project configuration is as above. When starting a new project, please ask the driver engineer or FAE engineer to configure the following information:

CHIP\_TYPE chip type: CST340 (required, if the chip type is incorrectly selected, it may cause the chip detection to fail, the firmware to fail to upgrade, and the driver to fail to load)

TRIGGER\_RISING rising edge: 0x00 (optional, default falling edge triggers interrupt)

| 2 : | #define | HYN X DISPLAY DEFAULT | 720  |
|-----|---------|-----------------------|------|
| 3:  | #define | HYN Y DISPLAY DEFAULT | 1280 |
| 1:  | #define | HYN X REVERT          | 0    |
| 5:  | #define | HYN Y REVERT          | 0    |
| 5:  | #define | HYN XY EXCHANGE       | 0    |
| 1:  | #define | HYN MAX KEYS          | 3    |
| 3:  | #define | HYN MAX POINTS        | 5    |
| : ( | #define | HYN MAX SELFCAP ID    | 2    |

X\_DISPLAY: 720 (default, if dts acquisition fails, use this value)

Y\_DISPLAY: 1280 (Default, if dts acquisition fails, use this value)

 $\textbf{X}\_\textbf{REVERT: 0}$  (default, changes the coordinate direction in the X direction)

Y\_REVERT: 0 (default, changes the coordinate direction in the Y direction)

XY\_EXCHANGE: 0 (default, swap X and Y)

MAX\_KEYS: 3 (default, 3 )

MAX\_POINTS: 5 (default, needs to be changed to 2)

Other macro configurations:

| HYN_RESET_SOFTWARE                                       | Enable software watchdog reset function             | Disable |
|----------------------------------------------------------|-----------------------------------------------------|---------|
| HYN_UPDATE_FIRMWARE_POEWRON_ENABLE enables power-off res | et upgrade function                                 | Disable |
| HYN_UPDATE_FIRMWARE_ENABLE                               | Enable firmware upgrade function                    | Disable |
| HYN_UPDATE_FIRMWARE_FORCE                                | Enable the forced firmware upgrade function         | Disable |
| HYN_IIC_TRANSFER_LIMIT                                   | Enable IIC communication byte length limit function | Disable |

# 5.2.2 Configure the hynitron\_config.h file (driver function module configuration)

Configure the function module:

| Function module macro (hynitron_config.h) function |                                                                                                   | default |
|----------------------------------------------------|---------------------------------------------------------------------------------------------------|---------|
| HYN_DEBUG_EN                                       | Print debug log information for debugging. It is recommended to turn it off in the user version . | Enable  |
| HYN_MT_PROTOCOL_B_EN                               | Linux multi-touch protocol switch, enable (B protocol), disable (A protocol) Enable               |         |
| HYN_REPORT_PRESSURE_EN                             | Multi-Touch A/B reports pressure value, enabled by default                                        | Enable  |
| HYN_GESTURE_EN                                     | Gesture function switch, enable (on), disable (off)                                               | Disable |
| HYN_PSENSOR_EN                                     | Proximity sensor switch, enable (on), disable (off)                                               | Disable |
| THIS_ESDCHECK_EN                                   | The ESD protection mechanism detects once every 1s and resets the IC if an abnormality occurs.    | Enable  |
| HYN_AUTO_FACTORY_TEST_EN starts the factory test v | erification function to detect <b>tp</b> consistency.                                             | Disable |
| HYN_EN_AUTO_UPDATE                                 | Automatic firmware upgrade function. Enable (on), disable (off)                                   | Disable |
| HYN_SYS_AUTO_SEARCH_FIRMWARE firmware auton        | atic query upgrade function. enable (on), disable (off)                                           | Disable |
| ANDROID_TOOL_SURPORT                               | Android platform <b>proc</b> node generation. Used for <b>apk</b> debugging.                      | Enable  |
| HYN_SYSFS_NODE_EN                                  | Android platform <b>sys</b> node generation. Used for <b>adb</b> debugging.                       | Enable  |

Configure the chip type supported by the firmware upgrade function (corresponding to chip selection):

| Upgrade function macro (hynitron_config.h) | Function                                             | default |
|--------------------------------------------|------------------------------------------------------|---------|
| HYN_EN_AUTO_UPDATE_CST0xxSE                | Enable the CST0XXSE series chip upgrade function.    | Disable |
|                                            | Including CST016SE/CST026SE/CST036SE                 |         |
| HYN_EN_AUTO_UPDATE_CST0xx                  | Enable the CST0XX series chip upgrade function.      | Disable |
|                                            | Including CST016/CST02E/CST036                       |         |
| HYN_EN_AUTO_UPDATE_CST1xx                  | Enable the CST1XX series chip upgrade function.      | Disable |
|                                            | Including CST126/CS130/CST140/CST14055/CST148        |         |
| HYN_EN_AUTO_UPDATE_CST1xxSE                | Enable the CST1XXSE series chip upgrade function.    | Disable |
|                                            | Including CST128SE/CST18858SE/CST18868SE             |         |
| HYN_EN_AUTO_UPDATE_CST2xx                  | Enable the CST2XX series chip upgrade function.      | Disable |
|                                            | Including CST226/CST237/CST240                       |         |
| HYN_EN_AUTO_UPDATE_CST2xxSE                | Enable the CST2XXSE series chip upgrade function.    | Disable |
|                                            | Includes CST226SE                                    |         |
| HYN_EN_AUTO_UPDATE_CST3xx                  | Enable the CST3XX series chip upgrade function.      | Disable |
|                                            | Includes CST326/CST328/CST340/CST348                 |         |
| HYN_EN_AUTO_UPDATE_CST3xxSE                | Enable the CST3XXSE series chip upgrade function.    | Disable |
|                                            | Including CST328SE                                   |         |
| HYN_EN_AUTO_UPDATE_CST78xx                 | Enable the CST78XX series chip upgrade function.     | Disable |
|                                            | Including CST716/CST726/CST736/CST816/CST826/CST836U |         |
| HYN_EN_AUTO_UPDATE_CST6xx                  | Enable the CST6XX series chip upgrade function.      |         |
|                                            | Including CST6928S                                   |         |

| HYN_EN_AUTO_UPDATE_CST9xx     Enable the CST9XX series chip upgrade function.<br>Including CST912 CST918       Note: If you cannot enter bootloader mode during the upgrade , please confirmer the reset method:       1. Power off reset       2. Reset pin reset       3. Watchdog reset |            |  |  |  |
|----------------------------------------------------------------------------------------------------|------------|--|--|--|
| Including CST912 CST918       Note: If you cannot enter bootloader mode during the upgrade , please confirm the reset method:       1. Power off reset       2. Reset pin reset       3. Watchdog reset                                                                                    |            |  |  |  |
| Including CS 1912 CS 1918         Note: If you cannot enter bootloader mode during the upgrade , please confirm the reset method:         1. Power off reset         2. Reset pin reset         3. Watchdog reset                                                                          |            |  |  |  |
| Note: If you cannot enter <b>bootloader</b> mode during the upgrade , please confirm the reset method:<br>1. Power off reset<br>2. Reset pin reset<br>3. Watchdog reset                                                                                                    |            |  |  |  |
| Note: If you cannot enter <b>bootloader</b> mode during the upgrade , please confirm the reset method:<br>1. Power off reset<br>2. Reset pin reset<br>3. Watchdog reset                                                                                                    |            |  |  |  |
| 1. Power off reset 2. Reset pin reset 3. Watchdog reset                                                                                                    |            |  |  |  |
| 1. Power off reset<br>2. Reset pin reset<br>3. Watchdog reset                                                                                                    |            |  |  |  |
| 2. Reset pin reset 3. Watchdog reset                                                                                                    |            |  |  |  |
| 3. Watchdog reset                                                                                                    |            |  |  |  |
|                                                                                                    |            |  |  |  |
| -                                                                                                    |            |  |  |  |
| The window period for entering bootloader mode is generally 5ms~20ms after resetting the chip, and commands sent within this period are valid.                                                                                                    |            |  |  |  |
|                                                                                                    |            |  |  |  |
|                                                                                                    |            |  |  |  |
| 5.2.3 Firmware information configuration (must be modified)                                                                                                    |            |  |  |  |
|                                                                                                    |            |  |  |  |
|                                                                                                    |            |  |  |  |
| Configuration IC type:                                                                                                    |            |  |  |  |
|                                                                                                    |            |  |  |  |
| #define HYN_CHIP_TYPE_CONFIG configure CST340 ÿhynitron_core.hÿ                                                                                                    |            |  |  |  |
| firmware (hynitron update firmware.c):                                                                                                    |            |  |  |  |
| VVV2J.                                                                                                    |            |  |  |  |
| 00026: #include "firmware/capacitive hynitron cst0xx update.h"                                                                                                    |            |  |  |  |
| 00027: #include "firmware/capacitive_hynitron_cst2xx_update.h"                                                                                                    |            |  |  |  |
| 00028: #include "firmware/capacitive hynitron_cst2xxse_update.h"                                                                                                    |            |  |  |  |
| 00029: #include "firmware/capacitive hynitron cst3xx update.h"                                                                                                    |            |  |  |  |
| 00030: #include "firmware/capacitive hynitron cst3xxse update.h"                                                                                                    |            |  |  |  |
| 00031: #include "firmware/capacitive hynitron cst6xx update.h"                                                                                                    |            |  |  |  |
| 00032: #include "firmware/capacitive hynitron cst8xx update.h"                                                                                                    |            |  |  |  |
| 00033: #include "firmware/capacitive hynitron_cst9xx_update.h"                                                                                                    |            |  |  |  |
| 00034:                                                                                                    |            |  |  |  |
| 00035: //please config the chip series before using.                                                                                                    |            |  |  |  |
| 00036: struct hynitron fw array hynitron fw grp[] = {                                                                                                    |            |  |  |  |
| 00037: //0-name: 1-fw: 2-project id: 3-module id: 4-chip type: 5-fw length:                                                                                                    |            |  |  |  |
| 00038: { "capacitive hynitron cst0xx update", cst0xx fw, 0x2843.0x01, CST016, (sizeof(cst0                                                                                                    | xx fw))}.  |  |  |  |
| ( "capacitive hypitron cst2xx update", cst2xx fw, 0x0501,0x01, CST226, (sizeof(cst2xx fw)))                                                                                                    |            |  |  |  |
| 00040: { "capacitive hynitron cst2xxse update", cst2xxse fw, 0x0501,0x01, CST226SE, (sizeof(cs                                                                                                    | t2xxse fw) |  |  |  |
| 00041: { "capacitive hynitron cst3xx update", cst3xx fw, 0x2117,0x11, CST348, (sizeof(cst3                                                                                                    | xx fw))).  |  |  |  |
| 00042: { "capacitive hynitron cst6xx update", cst6xx fw, 0x2117.0x11, CST69288, (sizeof(cs                                                                                                    | t6xx fw))) |  |  |  |
| 00043: { "capacitive hypitron cst3xxse update", cst3xxse fw. 0x0501,0x01, CST3288E, (sizeof(cs                                                                                                    | t3xxse fw) |  |  |  |
| 00044: { "capacitive hynitron cst8xx update", cst8xx fw, 0x0501,0x01, CsT836, (sizeof(cst                                                                                                    | xx fw)]]   |  |  |  |
| 0045: { "capacitive hypitron cst9xx undate", cst9xx fw. 0x208,0x11 CST918, (sized)(cst0                                                                                                    | xx fw))]   |  |  |  |
| 00046:                                                                                                    |            |  |  |  |
| 00047: 3:                                                                                                    |            |  |  |  |

The following contents need to be modified according to the firmware:

(1) Replace the .h file of the corresponding

chip (2) Modify the hynitron\_fw\_grp[] corresponding firmware, project ID, module ID, chip type. (3) If a project has

multiple TP factories, you can add the corresponding header file and identify it according to the project ID and module ID .

## 5.3 Mass production test configuration (optional)

The configuration of mass production test parameters needs to be used with the

Hyntronic test apk . Open the macro: ANDROID\_TOOL\_SURPORT (hynitron\_config.h)

Generate proc nodes: /proc/cst1xx\_ts/cst1x-update (mutual capacity) /proc/

cst8xx\_ts/cst8xx-update (self-capacity) Hyntronic test APK:

Hyntronic\_TP\_Tools(1.25).apk (the version cannot be lower than 1.25)

5.3.1ÿInstall test apk

### 5.3.2, Modify selinux permissions

| adb shell setenforce 0                                                                                       |
|----------------------------------------------------------------------------------------------------|
| If you need to use the user version, please modify the upper te file and set the test apk to the system apk. |
| Here is an example:                                                                                          |
| 1. Add in file_context: /proc/cst1xx_ts/cst1xx-update u:object_r:cst1xx_ts:s0 2. Add in File.te : type       |
| cst1xx-update ,fs_type,proc_type; 3. Add in untrusted_app_25.te                                              |

allow untrusted\_app\_25 cst1xx-update :file { read write getattr ioctl open};

For details, please consult Android upper-level apk colleagues.

### 5.3.3ÿConfigure apk factory test parameters

Factory test data save path: /sdcard/Android/data/com.hyn.tp\_updatefw/cache/cstxxx/ Configuration file

name: hyn\_mutualcap\_testconfig.ini Configuration file

path: /system/etc/hyn\_mutualcap\_testconfig.ini

Adb root

Adb remount

Adb push /..hyn\_mutualcap\_testconfig.ini /system/etc/

Start APK Factory automatic testing:

Adb shell am start -n com.hyn.tp\_updatefw/.FactoryActivity

# 6. adb debugging node

Step 1: Modify selinux permissions: adb shell setenforce 0

There are two adb debugging nodes generated :

1. /proc/cst1xx\_ts/cst1xx-update (open the macro ANDROID\_TOOL\_SURPORT)

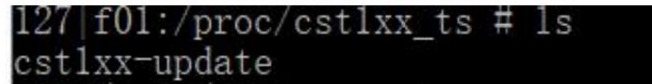

# f01:/sys/hynitron\_debug # ls hynfwupdate hynfwupgradeapp hyntpfwver hyntprwreg

Check the version number: cat hyntpfwver

de:0x1 Firmware Upgrade Echo "1" >hynfwupdate //Automatically upgrade the firmware integrated Echo "HYN\_CST1\_1.bin" >hynfwipgradeapp into the driver. //Automatically upgrade /mnt/HYN\_CST1\_1.bin, and ensure that the path of HYN\_CST1\_1.bin is /mnt. Interrupt enable : Echo "88" >hyntprwreg

Interrupt disable: Echo "99" >hyntprwreg

Reset chip: Echo "77" >hyntprwreg

2. /sys/hynitron\_debug (open the macro HYN\_SYSFS\_NODE\_EN)

# 7. apk debugging

Step 1: Modify selinux permissions: adb shell setenforce 0 Step 2:

### Install the test apk: adb install C:\Users\steven\_wu\Desktop\Hyntronic\_TP\_Tools(1.25).apk (the version cannot be lower than 1.25)

- 1. DrawLine
- 2. Draw a line
- 3. MultiTouch
- 4. Multi-finger touch
- 5. Update Firmware
- 6. Firmware Update
- 7. Data Analysis
- 8. Data analysis, including rawdata diff, mutual capacitance and self-capacitance signals
- 9. Manual Test

10. Manual test, mutual capacitance will obtain factory data Delta High Short

### 11. Self-Test

12. Automatic testing, as the name implies, automatically obtains factory data and then makes judgments based on data analysis. This item depends on the test configuration file.

### 13. About

14. Software Introduction

- 15. Exit
- 16. Exit

### 7.1 Data Retention

Diff and rawdata are not saved by default. When Savedata is checked on the DataAnalysis interface, the data will be automatically saved to

### /sdcard/Android/data/com.hyn.tp\_updatefw/cache/cstxxx/ and save in .csv format.

Factory data is saved by default, the directory is the same as above.

### 7.2 Introduction to Rawdata/Diff Mutual Compatibility Interface

When Apk automatically identifies a mutual-capacitance chip, several semi-transparent radio buttons and check boxes will appear in the upper left corner of the DataAnalysis interface. The functions are as follows:

Radio button:

### Raw: Read Rawdata data

### Diff: Read Diff data

Checkbox:

Reversal: Swap the data left and right. Because the relative positions of TX and RX of the tablet and the phone are different, and for debugging purposes, you can select the option to adjust the data display position (yes

### The current position is still symmetrical)

### Savedata: Save data

SelfCapData: If checked, the self-capacitance signals of Rx and Tx will be displayed on the right and bottom .

### 7.3 Updating the firmware

ÿ Before entering Update Firmare , please push the firmware to the /sdcard/ directory via adb . The reference command is as follows:

### adb push \*\*.bin /sdcard/ ÿThen select the firmware through the "OPEN FILE" button ÿClick "UPDATE" to update. After the progress bar ends, the interface will automatically refresh the number of tx and rx and the firmware version. Start command: am start -n com.hyn.tp\_updatefw/.MainActivity am start -n com.hyn.tp\_updatefw/.DrawLineActivity am start -n com.hyn.tp\_updatefw/.UpdateFwActivity am start -n com.hyn.tp\_updatefw/.DataAnalyzeActivity am start -n com.hyn.tp\_updatefw/.ManualTestActivity am start -n com.hyn.tp\_updatefw/.FactoryActivity Schedule: Commonly used adb commands adb shell cat /proc/kmsg | grep "HYN" adb shell cat /proc/kmsg > /mnt/sdcard/log adb pull /mnt/sdcard/log C:\Users\Administrator\Desktop adb logcat > C:\Users\twl\Desktop\log\logcat.log 1 Adb shell settings put system show\_touches Open the line drawing interface adb shell settings put system pointer\_location 1 Open pointer position Open Lavout adb shell setprop debug.layout true adb shell II /sys/bus/i2c/drivers View device mounts adb shell getevent adb shell getevent -I Reporting event adb shell getevent -r Reporting rate adb shell getevent -r /dev/input/event5 Back key adb shell input keyevent 3 Home button adb shell input keyevent 4 adb shell input keyevent 26 power button adb shell setenforce 0 Turn off selinux adb push C:\Users\steven\_wu\Desktop\apk\hyn\_mutualcap\_testconfig.ini /system/etc/ ÿÿ push configuration file Adb shell input tap x y slide Adb shell Input swipe x1 y1 x2 y2 adb shell settings put system screen\_off\_timeout 600000 Set the LCD screen off time adb shell am start com.android.settings/com.android.settings.Settings //Open phone settings

## 8. Gesture wake-up function

### 8.1 Gesture Initialization

| Supported gesture events: |          |
|---------------------------|----------|
| #define KEY_GESTURE_U     | KEY_U    |
| #define KEY_GESTURE_UP    | KEY_UP   |
| #define KEY_GESTURE_DOWN  | KEY_DOWN |

| #define KEY_GESTURE_LEFT                     | KEY_LEFT  |
|----------------------------------------------|-----------|
| #define KEY_GESTURE_RIGHT                    | KEY_RIGHT |
| #define KEY_GESTURE_O                        | KEY_O     |
| #define KEY_GESTURE_E                        | KEY_E     |
| #define KEY_GESTURE_M                        | KEY_M     |
| #define KEY_GESTURE_W                        | KEY_W     |
| #define KEY_GESTURE_S                        | KEY_S     |
| #define KEY_GESTURE_V                        | KEY_V     |
| #define KEY_GESTURE_C                        | KEY_C     |
| #define KEY_GESTURE_Z                        | KEY_Z     |
| #define KEY_GESTURE_DOUBLECLICK Gesture code | KEY_POWER |
|                                              |           |

reported by gesture:

Node that generates gesture information:

# /sys/hynitron\_debug/hyn\_gesture\_mode //Gesture mode status node

/sys/hynitron\_debug/hyn\_gesture\_buf //Gesture reporting data node

### 8.2 Gesture reporting

| Gestu             | re data structure:                       |                                                                                                    |
|-------------------|------------------------------------------|----------------------------------------------------------------------------------------------------|
| struc             | t hyn_gesture_st                         |                                                                                                    |
| {                 |                                          |                                                                                                    |
|                   | u8 header[HYN_GESTRUE_POIN               | ITS_HEADER];                                                                                                    |
|                   | u16 coordinate_x[HYN_GESTRU              | E_POINTS];                                                                                                    |
|                   | u16 coordinate_y[HYN_MANAGE              | EMENT_POINTS];                                                                                                    |
|                   | u16 report_key;                          | //The event code ID reported by the driver                                                                          |
|                   | u8 gestrue_id;                           | //Gesture code ID reported by the chip                                                                              |
|                   | u8 mode;                                 | // Gesture wake-up function switch                                                                                  |
|                   | u8 active;                               | // Gesture detection is on, set when the screen is off                                                              |
| };                |                                          |                                                                                                    |
| Gestu             | re function flow:                        |                                                                                                    |
| Step <sup>-</sup> | 1: Register gesture wake-up supporte     | ed events in hyn_probe and register gesture nodes.                                                                  |
| Step 2            | : When the screen is off, send a gesture | e detection command. Set the interrupt: low level trigger, no sleep. (The low level should be maintained for 200ms) |

Step 3: Interrupt trigger, read the gesture code, report the input layer event code corresponding to the gesture code, and wake up the screen.

# 9. Proximity sensing function

## 9.1 Proximity Sensing Initialization

The implementation of the proximity sensing function mainly depends on the matching of the driver and the upper layer of Android to realize the opening and closing of the proximity sensing function, as well as the transmission of approaching and distant data.

In the hyn\_proximity\_init function:

(1) Initialize the input device that implements proximity sensing and set the support event  $\ensuremath{\text{EV}}\xspace_{\ensuremath{\text{ABS}}\xspace}$ 

hyn\_proximity\_data->ps\_input\_dev = input\_allocate\_device();

\_\_set\_bit(EV\_ABS, hyn\_proximity\_data->ps\_input\_dev->evbit);

input\_set\_abs\_params(hyn\_proximity\_data->ps\_input\_dev, ABS\_DISTANCE, 0, 1, 0, 0);

ret= input\_register\_device(hyn\_proximity\_data->ps\_input\_dev);

(2) Register proximity sensing nodes:

/sys/hynitron\_debug/hyn\_proximity\_mode //Proximity sensing mode status

node /sys/hynitron\_debug/hyn\_proximity\_buf //Proximity sensing reporting data node

hyn\_create\_proximity\_sysfs(hyn\_ts\_data->client);

Node operation:

cat hyn\_proximity\_mode //View node information and proximity sensing status echo 01 >

hyn\_proximity\_mode //Write node information and turn on proximity sensing for simulation debugging

(3) Initialize the interface function for proximity sensing reporting

Transplant the corresponding proximity sensing reporting implementation method according to the platform. For details, see the reference driver.

## 9.2 Proximity Sensing Report

| Currently,   | the reporting method of proximit       | y sensing varies depending on the platform. The mainstream reporting methods are as            | follows:                                                              |
|--------------|----------------------------------------|------------------------------------------------------------------------------------------------|-----------------------------------------------------------------------|
| (1) Spread   | Itrum Platform                         |                                                                                                |                                                                       |
| The first m  | ethod: Register character miscella     | neous devices:                                                                                 |                                                                       |
| err = n      | nisc_register(&tp_ps_devi              | ce); //The structure tp_ps_device defines the operation interface function.                    |                                                                       |
| static i     | int tp_ps_release(struct in            | ode *inode, struct file *file);                                                                |                                                                       |
| static       | long tp_ps_ioctl(struct file           | *file, unsigned int cmd, unsigned long arg)                                                    |                                                                       |
| static       | struct file_operations tp_p            | s_fops = {                                                                                     |                                                                       |
| .0           | owner                                  | = THIS_MODULE,                                                                                 |                                                                       |
|              | open                                   | = tp_ps_open,                                                                                  |                                                                       |
| .r           | release = tp_p                         | s_release,                                                                                     |                                                                       |
| .เ           | unlocked_ioctl = tp_ps_ioc             | ti,                                                                                            |                                                                       |
| };           |                                        |                                                                                                |                                                                       |
| static       | struct miscdevice tp_ps_d              | evice = {                                                                                      |                                                                       |
| .r           | minor = MISC_DYNAMIC_N                 | linor,                                                                                         |                                                                       |
| .r           | name = TP_PS_DEVICE,                   | //Usually the device name is <b>ltr_558als</b>                                                 |                                                                       |
| .f           | ops = &tp_ps_fops,                     |                                                                                                |                                                                       |
| };           |                                        |                                                                                                |                                                                       |
| In the above | e implementation method, the upp       | er layer will access the device: ltr_558als, and perform read and write operations through the | e ioctl operation interface function to detect approach and distance. |
| The secor    | nd method: register class no           | de:                                                                                            |                                                                       |
| firmware     | e_class = class_create(THI             | S_MODULE,"sprd-tpd");//client->name                                                            |                                                                       |
| firmware     | e_cmd_dev = device_create              | (firmware_class, NULL, 0, NULL, "device");//device                                             |                                                                       |
| if(device    | e_create_file(firmware_cmc             | I_dev, &dev_attr_proximity) < 0)                                                               | ///sys/class/sprd-tpd/device/proximity                                |
| input_dev    | <pre>/ = input_allocate_device()</pre> | ;                                                                                              |                                                                       |
| static DE    | VICE_ATTR(proximity, S_I               | RUGO   S_IWUSR, show_proximity_sensor, store_proximity_sensor);                                | jister <b>class</b> device and                                        |
| generate r   | node: / <b>sys/class/sprd-tpd/d</b>    | evice/proximity Register input device and report                                               |                                                                       |
| approach     | and distance events:                   |                                                                                                |                                                                       |
| input_rep    | oort_abs(tp_ps->input, ABS             | S_DISTANCE, dps_data);                                                                         |                                                                       |
| input_sy     | vnc(tp_ps->input);                     |                                                                                                |                                                                       |
| The          | upper layer accesses the sys           | node <b>proximity</b> to issue proximity sensing on and off                                    |                                                                       |

commands. This method separates write data from read data, that is, write data is issued through the node proximity, and read data is read through the input device.

(2) Mtk platform

14

```
The first method:
       define the structure: struct hwmsen_object obj_ps;
      obj ps.polling = 0;//interrupt mode
       obj_ps.sensor_operate = tpd_ps_operate;
      ÿÿ ID_PROXIMITYÿ if((err = hwmsen_attach(ID_PROXIMITY, &obj_ps)))
      static int tpd_ps_operate(void* self, uint32_t command, void* buff_in, int size_in,void* buff_out, int size_out, int* actualout)
      This method relies on the hwmsen design of the MTK platform and implements reading and writing data through the operation interface function: tpd_ps_operate.
       The header files that need to be included are:
      #include <hwmsensor.h>
      #include <hwmsen_dev.h>
      #include <sensors io.h>
      Second method:
      Register the light sensor driver: alsps_driver_add(&ps_init_info);
      struct alsps_init_info ps_init_info = {
             .name = "hyn_ts",
             .init = ps local init,
             .uninit = ps_local_uninit,
      };
      Define the interface function
      struct ps_control_path ps_ctl = { 0 };
      struct ps data path ps data = \{0\}:
             ps_ctl.open_report_data = ps_open_report_data; //Report dataps_ctl.enable_nodata =
             ps_enable_nodata; //Send command dataps_data.get_data = ps_get_data; //Read
             data
      This method refers to the light sensor driver loading process to define the corresponding operation function, thereby realizing the interaction between the upper layer and the driver. However, this method cannot achieve
compatibility, and the registration function must be placed at the driver entrance, not in the probe
       Header files that need to be included:
             #include <alsps.h>
10. Driver loading process
           10.1 Driver Entry Function
             static int __init hynitron_driver_init(void) 10.2 Loading
          I2C driver
               ret = i2c_add_driver(&hynitron_i2c_driver); //Note to check the dts configuration compatible, it must be the same as the hyn_dt_match area
           10.3 Execute the probe function
               1. hyn_platform_data_init(ts_data); //Initialize platform-related data and parse dts configuration
               2ÿhyn_gpio_configure();
                                                                         gpio_request to apply for IRT and RST pins
                                                                    // Initialize hyn_ts_data structure data, including project ID, chip type, etc.
               3ÿhyn_ts_data_init(client);
              4. hyn_detect_bootloader(client); //Detect whether the chip boot mode can be entered and confirm the chip type. 5.
              hyn_input_dev_int(ts_data); //Initialize the input device input, set the reporting point A/B protocol, and create a reporting point work queue.
                                                                    //Initialize interrupt registration, including rising edge and interrupt
               service routine. 6.
```

hyn\_irq\_init(client); 7. hyn\_update\_firmware\_init(client); //To upgrade the firmware, you must configure the correct chip type and project ID before you can upgrade.

# 8ÿhynitron\_proc\_fs\_init(); // Generate proc/node information for apk debugging. 9. hyn\_create\_sysfs(client); 10. // Generate sys/hynitron\_debug node for debugging . hyn\_gesture\_init(hyn\_ts\_data->input\_dev, client); // Initialize the gesture wake-up function and generate gesture nodes. 11ÿthis\_proximity\_init(); // Initialize the proximity sensing function and generate a proximity sensing node. 12. hyn\_init\_esd\_protect(); 10.4 // ESD protection function initialization, time period 1s. Touch information reporting . 1. The touch chip pulls an interrupt pulse. . 2. Trigger the driver's interrupt service routine. . 3. Add the report work to the corresponding work queue. . 4. Report touch data to the input layer. . 5. The Android layer processes and displays the coordinates. .

# 11. Register Description

11.1 Mutual Compatibility Product Register:

### Touch information register (ENUM\_MODE\_NORMAL mode)

| (1) The tou               | (1) The touch information must be in <b>normal</b> mode, otherwise the data is abnormal (write <b>0xD109</b> to enter).                         |                            |                          |                   |                 |             |            |                 |      |      |  |
|---------------------------|----------------------------------------------------------------------------------------------------|----------------------------|--------------------------|-------------------|-----------------|-------------|------------|-----------------|------|------|--|
| (2) Data rea              | (2) Data reading must read the 7 bytes of the first finger according to <b>0xD000</b> , including the number of fingers and the number of keys. |                            |                          |                   |                 |             |            |                 |      |      |  |
| (3) Send th               | (3) Send the read data to complete the synchronization data (write <b>0xD000AB).</b>                                                            |                            |                          |                   |                 |             |            |                 |      |      |  |
| Here is an exam           | ple:                                                                                                    |                            |                          |                   |                 |             |            |                 |      |      |  |
| 0x1A                      | IN                                                                                                    | 0xD0                       | 0x00                     |                   |                 |             |            |                 |      |      |  |
| 0x1A                      | R                                                                                                    | 0x06                       | 0x33                     | 0x56              |                 | 0x68        |            | 0x8F            | 0x01 | 0xAB |  |
| 0x1A                      | IN                                                                                                    | 0xD0                       | 0x00                     | 0xAB              |                 |             |            |                 |      |      |  |
| (4) To read               | the subsequen                                                                                                    | t multi-finger dat         | ta, allocate <b>5</b> by | tes to each finge | er and re       | ad accor    | rding to t | he address.     |      |      |  |
| For details,              | please refer to                                                                                                    | the reporting fu           | nction cst3xx_te         | ouch_report .     |                 |             |            |                 |      |      |  |
| register                  | High four                                                                                                    |                            |                          |                   | Lower four bits | S           |            |                 |      |      |  |
| address                   | bit7                                                                                                    | bit6                       | bit5                     | bit4              | bit3 bit2       | oit1 bit0   |            |                 |      |      |  |
| 0xD000 1st fing           | 00 1st finger ID 1st finger status: pressed (0x06) or lifted                                                                                    |                            |                          |                   |                 |             |            |                 |      |      |  |
| <b>0xD001</b> The high ei | e high eight bits of the X coordinate value of the 1st finger : X_Position>>4                                                                   |                            |                          |                   |                 |             |            |                 |      |      |  |
| <b>0xD002</b> The high ei | ght bits of the Y coordir                                                                                                    | nate value of the 1st fing | ger:                     | Y_Positio         | n>>4            |             |            |                 |      |      |  |
| 0xD003 1st fing           | er's X coordinate v                                                                                                    | alue X_Position&0          | )x0F                     |                   | 1st finger      | 's Y coordi | nate value | Y_Position&0x   | 0F   |      |  |
| 0xD004 1st fing           | 04 1st finger pressure value                                                                                                    |                            |                          |                   |                 |             |            |                 |      |      |  |
| 0xD005 Report             | ort key flag (0x80) Report the number of fingers                                                                                                |                            |                          |                   |                 |             |            |                 |      |      |  |
| 0xD006 Fixed 0            | (D006 Fixed OcAB                                                                                                    |                            |                          |                   |                 |             |            |                 |      |      |  |
| <b>0xD007 2nd</b> fine    | jer <b>ID</b>                                                                                                    |                            |                          |                   | 2nd finge       | er status:  | pressed (  | 0x06) or lifted |      |      |  |
| 0xD008 The high e         | h eght bits of the X coordinate value of the 2nd finger : X_Position>>4                                                                         |                            |                          |                   |                 |             |            |                 |      |      |  |

| 0xD009 The high e        | ght bits of the Y coordinate value of the 2nd finger : Y_Position>>4  |                                                                                |  |  |
|--------------------------|-----------------------------------------------------------------------|--------------------------------------------------------------------------------|--|--|
| 0xD00A 2nd fin           | er's X coordinate value X_Position&0x0F                               | 2nd finger's Y coordinate value Y_Position&0x0F                                |  |  |
| 0xD00B 2nd fin           | er pressure value                                                     |                                                                                |  |  |
| 0xD00C 3rd fing          | er ID                                                                 | 3rd finger status: pressed (0x06) or lifted                                    |  |  |
| 0xD00D The high e        | ght bits of the X coordinate value of the 3rd finger : X_Position     | )n>>4                                                                          |  |  |
| 0xD00E The high e        | ght bits of the Y coordinate value of the 3rd finger : Y_Positic      | n>>4                                                                           |  |  |
| 0xD00F 3rd fing          | er's X coordinate value X_Position&0x0F                               | 3rd finger's Y coordinate value Y_Position&0x0F                                |  |  |
| 0xD010 3rd fing          | er pressure value                                                     |                                                                                |  |  |
| 0xD011 4th fing          | er ID                                                                 | 4th finger status: pressed (0x06) or lifted                                    |  |  |
| 0xD012 The high e        | ght bits of the X coordinate value of the 4th finger : X_Position>>4  |                                                                                |  |  |
| 0xD013 The high e        | aght bits of the Y coordinate value of the 4th finger : Y_Position>>4 |                                                                                |  |  |
| 0xD014 4th fing          | er's X coordinate value X_Position&0x0F                               | 4th finger's Y coordinate value Y_Position&0x0F                                |  |  |
| 0xD015 4th fing          | er pressure value                                                     |                                                                                |  |  |
| 0xD016 5th fing          | er ID                                                                 | 5th finger status: pressed (0x06) or lifted                                    |  |  |
| <b>0xD017</b> The high e | ght bits of the X coordinate value of the 5th finger : X_Positio      | אראיים<br>אראיים<br>אראיים                                                     |  |  |
| 0xD018 The high e        | ght bits of the Y coordinate value of the 5th finger : Y_Positio      | n>>4                                                                           |  |  |
| 0xD019 5th fing          | er's X coordinate value X_Position&0x0F                               | The Y coordinate value of <b>the 5th</b> finger is Y_ <b>Position&amp;0x0F</b> |  |  |
| 0xD01A 5th fing          | er pressure value                                                     |                                                                                |  |  |

Version information register (ENUM\_MODE\_DEBUG\_INFO mode)

(1) Version information must be read in **debug info mode (write 0xD101)** 

(2) Read the information of the corresponding register address

(3) Return to normal mode (write 0xD109)

For details, please refer to the reporting function cst3xx\_firmware\_info .

| Register Address              | Register Description                        | Register (4 bytes)  |            |            |            |
|-------------------------------|---------------------------------------------|---------------------|------------|------------|------------|
| 0xD1F4                        | Number of buttons, TX, and RX channels      | KEY_NUM TP_NRX NO   |            | NC         | TP_NTX     |
| 0xD1F8                        | X/Y resolution                              | TP_LOSS             |            | TP_RESX    |            |
| 0xD1FC                        | Firmware verification code, Bootloader time | 0xCACA BC           |            | BOOT_TIMER |            |
| 0xD204                        | Chip type, firmware project ID              | IC_TYPE PROJECT_ID  |            | PROJECT_ID |            |
| 0xD208                        | Chip firmware version number                | FW_MAJOR FW_MINOR F |            | FW_BUILD   |            |
| 0xD20C Chip firmware checksum |                                             | checksum_H          | checksum_H | checksum_L | checksum_L |

Mode Command Register

The mode command is used to enter different working modes, usually for internal debugging. The client usually uses the normal mode 0xD109.

16

| Order  | Command Description                                                           | Format          |
|--------|-------------------------------------------------------------------------------|-----------------|
| 0xD101 | ENUM_MODE_DEBUG_INFO mode, enter the mode of reading firmware information.    | Write 0xD1 0x01 |
| 0xD102 | System_Reset flag, reset the chip.                                            | Write 0xD1 0x02 |
| 0xD104 | Redo_Calibration flag, reinitializes the algorithm.                           | Write 0xD1 0x04 |
| 0xD105 | Deep sleep, enter sleep mode.                                                 | Write 0xD1 0x05 |
| 0xD108 | ENUM_MODE_DEBUG_POINTS, enter debug point reporting mode.                     | Write 0xD1 0x08 |
| 0xD109 | ENUM_MODE_NORMAL, enter the normal reporting mode, which is the default mode. | Write 0xD1 0x09 |
| 0xD10A | ENUM_MODE_DEBUG_RAWDATA, enter the mode of reading rawdata .                  | Write 0xD1 0x0A |
| 0xD10B | ENUM_MODE_DEBUG_WRITE, enter debug write mode.                                | Write 0xD1 0x0B |
| 0xD10C | ENUM_MODE_DEBUG_CALIBRATION, enter redo debugging mode.                       | Write 0xD1 0x0C |
| 0xD10D | ENUM_MODE_DEBUG_DIFF                                                          | Write 0xD1 0x0D |
| 0xD119 | ENUM_MODE_FACTORY                                                             | Write 0xD1 0x19 |

# 11.2 Self-contained product CST8XX/CST7XX register

### The working mode switching command is as follows

| Working Mode | Switch Command  | describe                              |
|--------------|-----------------|---------------------------------------|
| NORMAL       | 0000 Normal re  | porting and gesture reporting         |
| DBG_IDAC     | 0004 Factory te | st data acquisition                   |
| DBG_POS      | 00E0 Factory te | st buttons and coordinate acquisition |
| DBG_RAW      | 0006 Original v | alue acquisition                      |
| DBG_SIG      | 0007            | differ value acquisition              |

NOMAL Register Description

| Address  | Name  | bit7 b | t6 bit5      | pit4 bit3 | bit2 bi | :1 bit0 |  |  |  | illustrate  | Access |
|----------|-------|--------|--------------|-----------|---------|---------|--|--|--|-------------|--------|
|          |       |        |              |           |         |         |  |  |  | Write:      |        |
| 00h Work |       |        | 00: NORMAL   |           |         |         |  |  |  |             |        |
|          | _mode |        | 04: DBG_IDAC |           |         |         |  |  |  | BW          |        |
|          |       |        |              |           |         |         |  |  |  | E0: DBG_POS | NW     |
|          |       |        |              |           |         |         |  |  |  | 06: DBG_RAW |        |
|          |       |        |              |           |         |         |  |  |  | 07: DBG_SIG |        |

17

| 01h Proxi | mity ID           |                                |          |          | [7:     | :0]      |          |          |  | defaultÿ00<br>far awayÿC0<br>nearÿE0          | R  |
|-----------|-------------------|--------------------------------|----------|----------|---------|----------|----------|----------|--|-----------------------------------------------|----|
| 02h touch | num               |                                |          |          |         | tou      | ch poir  | its[3:0] |  |                                               | R  |
| 03h touch | 1_XH              | event                          | _fig     |          |         |          | positior | n[11:8]  |  |                                               | R  |
| 04h touch | 1_XL              | X_position[7:0]                |          |          |         |          |          |          |  |                                               | R  |
| 05h touch | 1_ҮН              | touch_ID[3:0] Y_position[11:8] |          |          |         |          |          |          |  |                                               | R  |
| 06h touch | 1_YL              | Y_position[7:0]                |          |          |         |          |          |          |  |                                               | R  |
| 07h       |                   |                                |          |          |         |          |          |          |  | defaultÿ00                                    | R  |
| 08h       |                   |                                |          |          |         |          |          |          |  | defaultÿ00                                    | R  |
| 9h touch  | 2 хн              | event                          | flg      |          |         |          | positior | n[11:8]  |  |                                               | R  |
| 10h touch | -<br>2 <u>X</u> L |                                |          | <br>X_   | positio | I        |          | -        |  |                                               | R  |
| 11h touch | 2 YH              | touch ID[3:0] Y position[11:8] |          |          |         |          |          |          |  |                                               | R  |
| 12h touch | -<br>12 YL        | Y position[7:0]                |          |          |         |          |          |          |  |                                               | R  |
| 13h       |                   |                                |          |          |         |          |          |          |  | defaultÿ00                                    | R  |
| 14h       |                   |                                |          |          |         |          | ┝──      |          |  | defaultÿ00                                    | R  |
|           |                   |                                |          |          |         | ┢──      | ┢──      |          |  |                                               |    |
|           |                   |                                |          |          |         |          |          |          |  | write                                         |    |
| A5h sleep |                   |                                |          | de       | epslee  | p[7:0]   |          |          |  | 03 Enter deepsleep                            | IN |
| A6h fw_v  | ersion            |                                |          | fw       | versio  | n[7:0]   |          |          |  |                                               | R  |
| A7h fw_v  | rsion             |                                |          | fw_      | versior | า[15:8]  |          |          |  | Firmware version number                       | R  |
| A8h modu  | ile_ID            |                                |          | modu     | le_vers | sion[7:0 | 1        |          |  | Module ID                                     | R  |
| A9h proje | ct_name           |                                |          | proj     | ect_nar | ne[7:0]  |          |          |  | defaultÿ00                                    | R  |
| AAh chip  | type              |                                |          | cl       | hip_typ | e[7:0]   |          |          |  |                                               | R  |
| ABh chip  | type              |                                |          | ch       | ip_type | »[15:8]  |          |          |  | Chip Model                                    | R  |
| ACh chec  | ksum              |                                |          | cl       | hecksur | m[7:0]   |          |          |  |                                               | R  |
| ADh chec  | ksum              |                                |          | ch       | ecksum  | n[15:8]  |          |          |  | Firmware <b>checksum</b>                      | R  |
|           |                   |                                |          |          |         |          |          |          |  |                                               |    |
|           |                   |                                |          |          |         |          |          |          |  | write                                         |    |
| B0h Prox  | state             | Prox_state[7:0]                |          |          |         |          |          |          |  | 01H Enter Proximity mode                      | IN |
|           |                   |                                | <u> </u> | <u> </u> |         | <u> </u> | —        |          |  | 00H Exit Proximity mode                       |    |
|           |                   |                                |          |          |         |          |          |          |  |                                               |    |
|           |                   | ges_state[7:0]                 |          |          |         |          |          |          |  | write<br>01H Enter <b>gesture</b> recognition |    |
| D0h ges_  | state             |                                |          |          |         |          |          |          |  | model                                         | IN |
|           |                   |                                |          |          |         |          |          |          |  | 00H exit gesture mode                         |    |
|           |                   |                                |          |          |         |          |          |          |  |                                               |    |

| D3h gest | ure ID       |  |  | gesture | [7:0] |  |  | Gesture mode is enabled to be effective<br>double click:0x24<br>up:0x22<br>down:0x23<br>left:0x20<br>rain:0x21<br>C:0x34<br>e:0x33<br>m:0x32<br>O:0x30<br>S:0x46<br>V:0x54<br>ln:0x31<br>From:0x65 | R |
|----------|--------------|--|--|---------|-------|--|--|----------------------------------------------------------------------------------------------------|---|
| D4h      | gesture data |  |  |         |       |  |  | Reserved for compatibility with other drivers                                                                                                    | R |
| D5h      |              |  |  |         |       |  |  |                                                                                                    | R |
| D6h      |              |  |  |         |       |  |  |                                                                                                    | R |
| D7h      |              |  |  |         |       |  |  |                                                                                                    | R |
| D8h      |              |  |  |         |       |  |  |                                                                                                    | R |
| D9h      |              |  |  |         |       |  |  |                                                                                                    | R |
| Yes      |              |  |  |         |       |  |  |                                                                                                    | R |